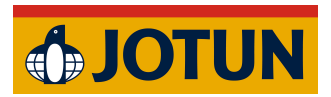

Jotun Installation Guide:

## ArchiCAD Windows Manual Installation

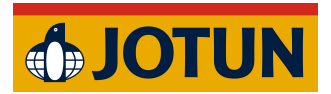

- 1. Quit ArchiCAD if it is currently running (important).
- 2. Download the addon.

| ≡ Meny                                                                                                    | <b>∲ JOTUN</b>                                 | 💠 🖑 Q                       |
|----------------------------------------------------------------------------------------------------|------------------------------------------------|-----------------------------|
| Nedladdning för<br>Archicad<br>& Ladda ner till PC (för Archicad 27 och 28)<br>& Ladda ner till Mac (för Archicad 27 og 28)<br>& Ladda ner Zip-fil för IT Enterprise PC (för Archicad<br>27 och 28)<br>& Ladda ner Zip-fil för IT Enterprise Mac (för Archicad<br>27 och 28) | GRAPHISOF<br>Archico<br>Jotun Digital Colour P | -T<br><b>1d</b> ®<br>alette |

- 3. Extract the downloaded file.
- 4. Delete the .zip file (optional).
- 5. Move the extracted files to a permanent location, such as Documents/Jotun plugins, to avoid accidental deletion.
- 6. Open ArchiCAD.
- 7. Open a project.

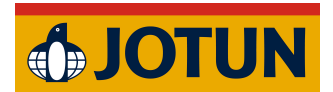

8. Go to Options and open Add-On Manager.

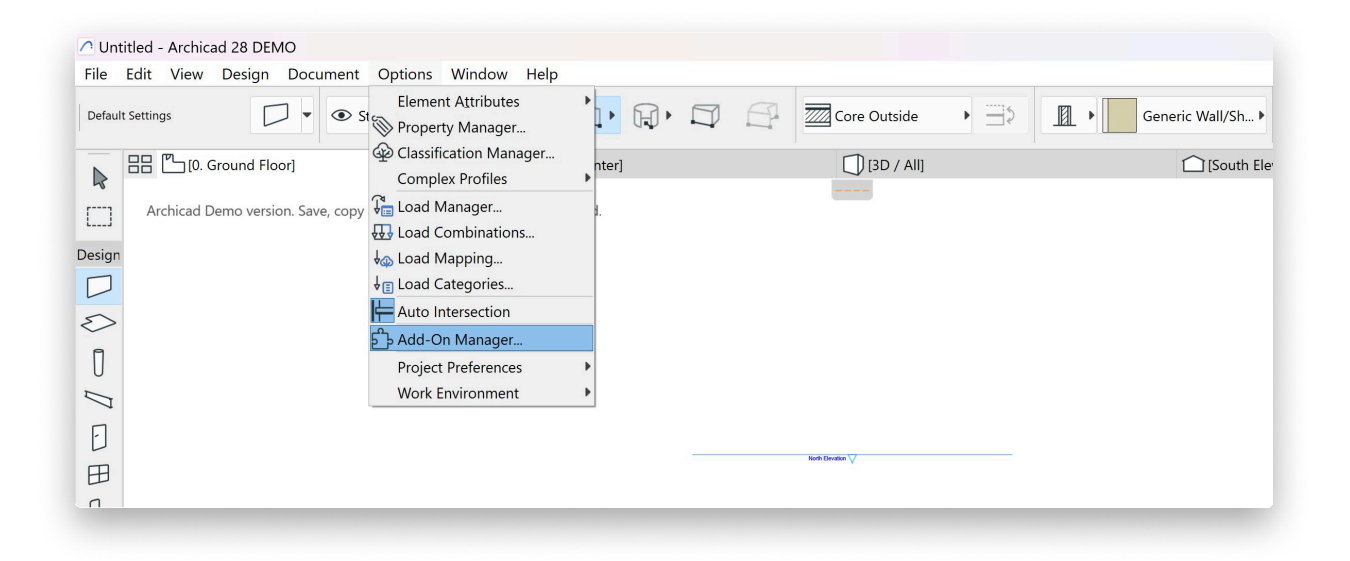

9. Expand the "EDIT LIST OF AVAILABLE ADD-ONS" section and click "Add..."

| Untitled - Archicad 28 DEMO                                    |                                                                                                    |                                                                                                    |                          |
|----------------------------------------------------------------|----------------------------------------------------------------------------------------------------|----------------------------------------------------------------------------------------------------|--------------------------|
| File Edit View Design Document Options Window Help             | Add-On Manager                                                                                                    | ? X                                                                                                    |                          |
| Default Settings 🛛 👻 👁 Structural - Bearing 🕨                  | ည်း AVAILABLE ADD-ONS                                                                                                    | 1. St                                                                                                    | cory (Home + 1)          |
|                                                                | Check the Add-Ons you wish to load:                                                                                                    | 0. 3                                                                                                    |                          |
| [0. Ground Floor] × <u>M</u> [Acti                             | Q. Search Add-Ons                                                                                                    | -                                                                                                    |                          |
| Archicad Demo version. Save, copy and teamwork functions are d | Load Name                                                                                                    | Mode                                                                                                    |                          |
|                                                                | SDconnexion Enabler Tool                                                                                                    |                                                                                                    | ス Search Project Map     |
| Design                                                         | 3DStudio Out Tool                                                                                                    | Image: A state of the state of the state | / 🟠 Untitled             |
|                                                                | Active Layer Tool                                                                                                    | <u>&gt;</u>                                                                                                    | ✓ ➡ Stories              |
| -                                                              | A Visualizer 1001                                                                                                    |                                                                                                    | 2. Story                 |
| 5>                                                             | Augh view Tool                                                                                                    |                                                                                                    | To 1 Story               |
| 0                                                              | ✓ Basic Renderer Imaging                                                                                                    | <b>b</b>                                                                                                    | Concerned Floor          |
| 0                                                              | Check Linear Overlaps Tool                                                                                                    |                                                                                                    |                          |
|                                                                | ✓ Cineware by Maxon Imaging                                                                                                    |                                                                                                    | Sections                 |
| E .                                                            | Collada importer Tool                                                                                                    | 8                                                                                                    | ✓ ☐ Elevations           |
|                                                                | Coner window Tool                                                                                                    |                                                                                                    | East Elevation (Auto-reb |
| 田                                                              | Design checker Tool                                                                                                    | 1                                                                                                    | North Elevation (Auto-re |
| n                                                              | DWF Input/Output Tool                                                                                                    | 1                                                                                                    | South Elevation (Auto-re |
| P1                                                             | Note: The visibility and menu location of Add-Ons in the Archicad interface depend on Work Environment settings. These can be custor                                                                                                    | nized in Work                                                                                                    | West Elevation (Auto-ret |
| ;@:                                                            | Environment > Command Layout Schemes.                                                                                                    |                                                                                                    | Interior Elevations      |
| A                                                              |                                                                                                    |                                                                                                    | Worksheets               |
|                                                                | ADD-ON INFO                                                                                                    |                                                                                                    | Details                  |
|                                                                | ▼ EDIT LIST OF AVAILABLE ADD-ONS                                                                                                    |                                                                                                    | 3D Documents             |
| E                                                              | Add Remove                                                                                                    |                                                                                                    | ~ 🗍 3D                   |
| FFT -                                                          |                                                                                                    |                                                                                                    | Generic Perspective      |
| 田                                                              | An Add-On cannot be removed from the list if it is in the designated Add-Ons folder.                                                                                                    |                                                                                                    | Generic Axonometry       |
|                                                                | Juse designated Add-Ons folder:                                                                                                    |                                                                                                    | > I Schedules            |
| B                                                              | C) Brown Eilen Craphice (1) Archiced 29 Add One                                                                                                    |                                                                                                    | > Terroject Indexes      |
|                                                                | C.(Program Pries(Graphison(Archicad 20/Add-Ons                                                                                                    |                                                                                                    | > 🗏 Lists                |
| П                                                              |                                                                                                    | Change                                                                                                    | > 🗐 Info                 |
| B                                                              | Add-Ons in this folder are always available in the Add-On Manager list.                                                                                                    | >                                                                                                    | 🗉 Help                   |
|                                                                | 1984 Proposition and the second methods of the second second se |                                                                                                    |                          |
| E                                                              |                                                                                                    |                                                                                                    |                          |
| ß                                                              | Cancel                                                                                                    | OK                                                                                                    |                          |
|                                                                |                                                                                                    |                                                                                                    |                          |
|                                                                |                                                                                                    |                                                                                                    |                          |
| Viewpc                                                         |                                                                                                    |                                                                                                    |                          |
|                                                                |                                                                                                    |                                                                                                    |                          |
|                                                                |                                                                                                    |                                                                                                    | • 🗉 🗙                    |
|                                                                |                                                                                                    |                                                                                                    |                          |

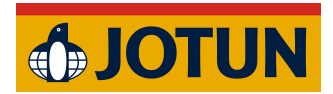

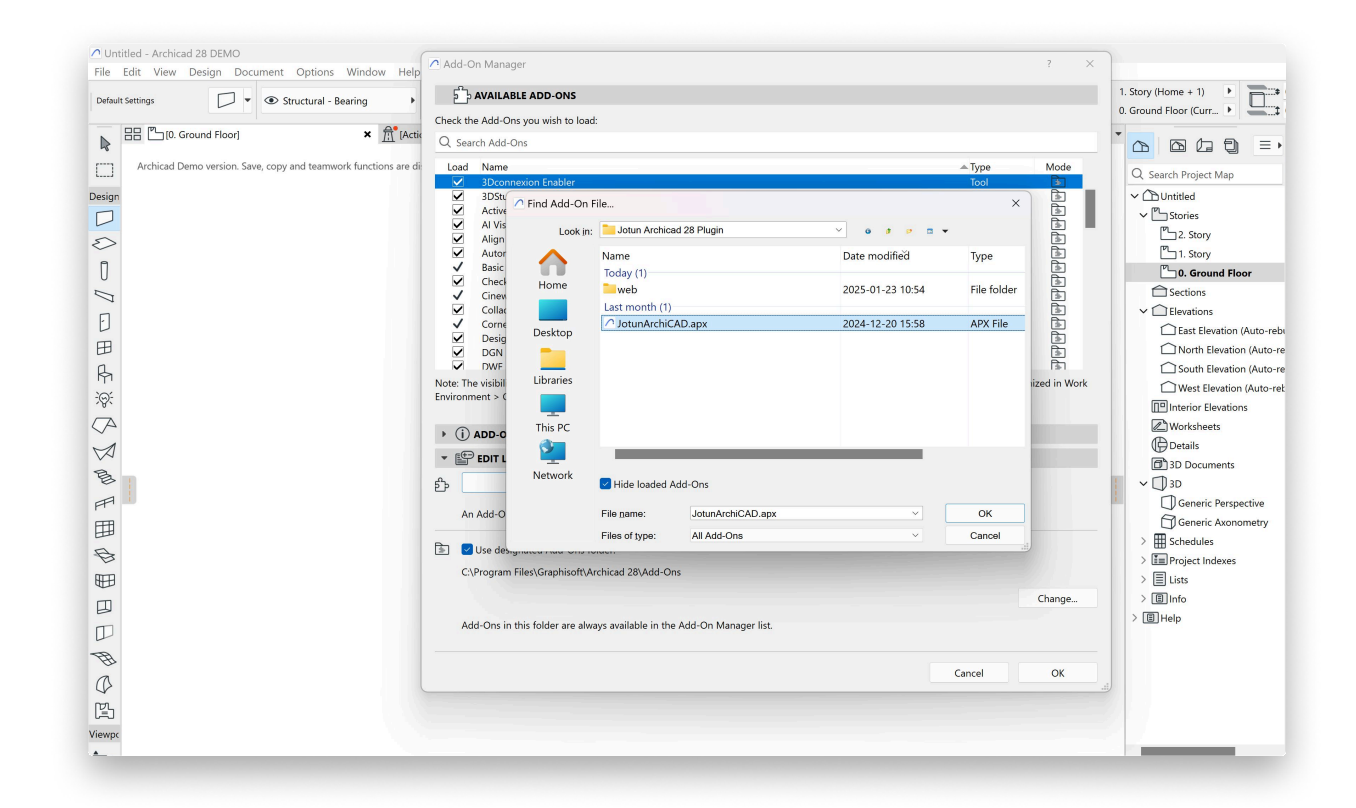

10. Locate the Jotun Add-On file, make sure it is marked and click OK.

- 11. Save any unfinished changes before proceeding.
- 12. Open a new project.

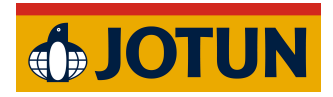

13. The Add-On should now be visible in the top menu bar.

| C Untitled - Archicad 28 DEMO                                                                                                    |                     |                                            |                                |                                                                                                    | - 0 ×                                                                                                    |
|----------------------------------------------------------------------------------------------------|---------------------|--------------------------------------------|--------------------------------|----------------------------------------------------------------------------------------------------|----------------------------------------------------------------------------------------------------|
| File Edit View Design Document Options Window Jotun                                                                                                    | Jotun Help          |                                            | _                              |                                                                                                    | - 0 >                                                                                                    |
| Default Settings                                                                                                    | Open Colour Palette | Generic Wall/Sh > Bzzz Floor Plan and Sect | ion                            | . Story (Home + 1)                                                                                                    |                                                                                                    |
| Image: Construction of the second second | x                   | South Elevation)                           | GRAPHISOFT.<br>→ □ Plain Met → | C   Search Project Map     C   Search Project Map     C   Serving     Story   Serving     Story   Serving     Sections   Sections     Sections   Sections     Sections   Secoonnetty     Sections <td>Consting Consting Consting Consting Constinue Constitution Constitution Const Constit Constitution Const Constit Constituti</td> | Consting Consting Consting Consting Constinue Constitution Constitution Const Constit Constitution Const Constit Constituti |